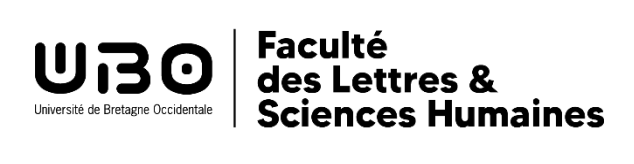

## Foire aux questions inscriptions langues LANSAD

Étudiants de L1, L2 ou L3

## □ Comment dois-je m'inscrire en langue :

Sur le serveur IP WEB : <u>https://reinscription.univ-brest.fr/ipweb/loginInscription.jsf</u> Pour connaître son niveau (A1, B1, etc.) voir les explications ci-dessous :

- Pas à pas inscription en anglais ou en espagnol <u>https://www.univ-brest.fr/faculte-lettres-sciences-humaines-segalen/sites/faculte-lettres-sciences-humaines-segalen.nouveau.univ-brest.fr/files/2024-07/Pas-a-pas-Anglais%20Espagnol.pdf</u>
- Pas à pas inscription en allemand, arabe, breton, chinois, italien, irlandais, portugais, russe <u>https://www.univ-brest.fr/faculte-lettres-sciences-humaines-segalen/sites/faculte-lettres-sciences-humaines-segalen.nouveau.univ-brest.fr/files/2024-07/Pas-a-pas-Autres%20langues.pdf</u>

L'inscription dans un groupe sera faite ensuite par le secrétariat du CIL.

- □ Je n'arrive pas à m'inscrire / Je ne sais pas comment m'inscrire à un groupe Tous les étudiants ont reçu un mail qui indique que leur emploi du temps/groupe de langue se fera par le secrétariat du CIL (centre des langues).
- □ Je me suis trompé.e de langue lors de mon inscription / ou je me suis trompée de palier lors de mon inscription :

Il faut retourner sur le serveur d'inscription de l'IP WEB : en bas de page cocher sur modifier et valider (décocher l'ancienne langue et cocher la nouvelle langue) <u>https://reinscription.univ-brest.fr/ipweb/loginInscription.jsf</u>

□ J'ai un cours de TD de ma formation au même moment que le cours de langue du CIL

Il faut aller voir le secrétariat de votre formation et demander à changer de groupe de TD.

- Où voir dans quel groupe de langue je suis : <u>https://moodleallsh.univ-brest.fr/moodle/course/index.php?categoryid=241</u>
- ☐ J'ai été inscrit.e dans deux groupes de langue Envoyer un mail à <u>secretariat.langues-CIL@univ-brest.fr</u> Indiquer votre nom, n° étudiant, langue, et les deux groupes affichés. Vous recevrez ensuite une confirmation de désinscription sur un des groupes.